26 February 2025

# Week::eight

# **Introduction to Motion Tweening**

## Overview

- Like other tween methods, Motion tweening takes care of the grunt work of animating the in-between frames of an animation.
- However, it does so by using only **one true keyframe**.
- As with Classic tweens, a **tween-span** is created in the Timeline that allows changes to a Symbol's properties over time.
  - Motion tweening requires Symbols or text boxes.
- Tween-spans contain **Property Keyframes**—points in time where a property of the Symbol changes.
- By default, Motion tweens also have a **Motion Path** that the artwork follows. This path is fully editable using Adobe Animate's vector tools.
- Motion tweens can be fine-tuned using the **Refine Motion Tween** option.

#### What can you do with Motion tweening?

- Manipulate Symbols and text areas
- Edit the path on which the Symbol moves
- The position of a Symbols (creating motion)
- The color and effect of a Symbol (tint, brightness, alpha, etc.)
- The size and skew of a Symbol
- Automatic rotation of a Symbol
- Animate editable text (even if it is not a Symbol)
- Manipulate Symbols from bitmap images (JPEG, PNG, etc.)

#### What can you NOT do with Motion tweening?

- Tween the shape of an object or shape (shape morphing)
- o Tween shapes or broken-apart text
- Tween multiple shapes or objects on the same layer

#### Motion Tweening and the Timeline

- Adobe Animate indicates Motion weens by applying a mustard yellow tint to the affected frames in the Timeline.
  - Motion tweens do not have arrows in the Timeline.
- A single **Keyframe** begins a Motion tween.
- **Property keyframes** are marked on the Timeline with a small diamond.
- In the example below, there is one Keyframe (with content), and four Property keyframes in the Motion tween.

| ×<br>Timeline    |           |                     |                | *<br>≣ |
|------------------|-----------|---------------------|----------------|--------|
| \$ • A b         | 30.00 FPS | 22 <sup>F</sup> 🗖 🖸 |                |        |
| <b>⋳</b> ø]• m∎≡ |           |                     | 1s<br>20 25 30 |        |
| I Motion_Tween   | • •       | •                   | +              | •      |
|                  |           |                     |                |        |
|                  |           |                     |                |        |

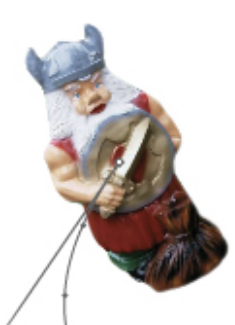

## **Creating Motion Tweens**

### Motion Tween Creation Steps

- 1. Create a new, blank keyframe in the Timeline, and select that keyframe.
- 2. Place your initial object (a Symbol or text block) on the Stage.
- 3. Select the keyframe in the Timeline, and either select Insert > Motion Tween, or right-click on the frame you selected and choose Motion Tween.
- 4. Adjust the length of the resulting frame span in the Timeline, setting it to the desired length.
- 5. Move the Timeline Playhead to a place in time at which you what to change a property of the Symbol.
- 6. Make a change (scale, position, alpha, rotation, etc.) to your Symbol.
- 7. Repeat Steps 04 and 05, changing the tween as needed.
- 8. Test your tween using the Playhead, or press Return.

#### **Motion Tweening Tips**

- o Only use one Symbol per Motion tween
- Animate multiple Symbols by placing them on their own layers.
- o Onion Skinning works with Motion tweens. Use it to view multiple frames at the same time.

## **Modifying Motion Tweens**

## Modifying Motion Tween Spans

- To select just a **single frame**, simply click on a frame in the span.
- To select an entire frame span, **Option-click** any frame in the span (Adobe Animate will automatically select the entire span).
- To **move an entire frame span**, select all of the frames by selection either the first or last frame, then Shift-click the opposite frame, then drag-and-drop it to its new location in the Timeline.
- To **lengthen or shorten** a Motion tween, move the mouse over the last frame until a double-arrow appears. Click-and-drag with the double-arrow to set the new length.
- To add or remove individual frames, click on a frame and press F5 (add) or Shift-F5 (remove) to adjust.

#### Modifying Tween Properties

- To modify basic Motion tween properties, select any frame in the motion tween-span, then edit the settings presented in the Properties panel.
- This panel allows you to change:
  - Ease settings
  - Rotation (number, direction, etc.)
  - Path location and size
- Motion Tweens use an entirely different (and much simpler) easing function.
  - Much of what you would use complex easing for in Classic Tweens can be done by adjusting the Property Keyframes in the Timeline.
- The **Orient to path** option forces a Symbol to maintain their original alignment with the motion path as it travels along it. This makes the animation look more natural.
- These settings can be fine-tuned using the more sophisticated (and much more complex) **Refine Motion Tween** editor.
  - To access, right-click on the tween in the Timeline and select Refine Motion Tween.

| ×<br>Properties   |               |      |      | «`<br>■ |  |  |  |
|-------------------|---------------|------|------|---------|--|--|--|
|                   |               | Fi   | rame | Doc     |  |  |  |
| <b>&lt;&gt;</b> 1 | Aotion Twee   |      |      |         |  |  |  |
|                   | Instance name |      |      |         |  |  |  |
| ✓ Path            |               |      |      |         |  |  |  |
| W 701             |               | -113 |      |         |  |  |  |
| H 400             | •<br>■<br>−   | 185  |      |         |  |  |  |
| ✓ Tweening        |               |      |      |         |  |  |  |
| Ease 50 out       |               |      |      |         |  |  |  |
| Orien             | t to path     |      |      |         |  |  |  |
|                   |               |      |      |         |  |  |  |
| None              |               | ~    | 0 x  | 0 °     |  |  |  |
| Sync symbols      |               |      |      |         |  |  |  |
| Remove Tween      |               |      |      |         |  |  |  |

# **Property Keyframes**

## Overview

- Property keyframes are points in the Timeline at which some property of the Symbol being animated is changed by the animator (that's you).
- Some properties that can be changed:
  - Basic motion (X, Y, and rotation)
  - Transformations (size and skew)
  - Color effects (tint, alpha, brightness)
- Any change to a Symbol requires a Property keyframe.
- Property keyframes are marked on the Timeline with a small diamond.

## **Creating and Modifying Property Keyframes**

- Property keyframes *cannot* be created manually in the Timeline.
- Adobe Animate creates them when you alter any property of a Symbol within the tween-span.
- The key first step is to **set the Playhead to the frame** in which you what to make a change.
  - Without doing this step, working with Motion tweens will be very frustrating.
- $\circ$   $\;$  With a frame selected, select the Symbol in the Stage, then alter its appearance:
  - Use the Selection tool to move it around the Stage.
  - Use the Transform tools to change its size.
  - Use the Properties Panel (right) to change the Symbol numerically, or to apply a color effect.
- To modify the Property keyframe, move the Playhead to that frame, then make your changes to the object in the Stage.
- To remove a single Property keyframe, click on the frame in the Timeline, then right-click on the keyframe and select **Clear Keyframe > All**.
  - To remove all Property keyframes from a Motion tween, right-click on the keyframe and select Clear Keyframe > All.

## **Motion Paths**

## Overview

- By default, Adobe Animate creates a **Motion Path** for each Motion tween.
- As you move the object around the Stage, a basic vector path is automatically created.
- This path is fully editable using Adobe Animate's vector tools.
- There are two different types of points on Motion Paths: Control Points & Frame Points.

### **Control Points**

- Control points are the locations along the Motion Path where basic motion changes occur specifically, the object's position on the Stage.
- These diamond-shaped points are larger than frame points.
- Control points can be edited like anchor points in Illustrator.
  - Use the Subselection tool (hollow arrow tool; A) in conjunction with the **Option** key to select a control point, revealing its direction handles and direction points.
  - Use the Convert Anchor Point tool (Shift-C) to reveal direction points and handles.

### **Frame Points**

- Frame points are the small dots along the Motion Path.
- Each point represents a frame from the master Timeline.
- These points are not directly editable in the Stage or Timeline.

| X          |               |       |         |      | ~ |
|------------|---------------|-------|---------|------|---|
| Properties |               |       |         |      |   |
|            | Object        | Frame |         | Doc  |   |
| 4          | Graphic       |       |         |      |   |
|            | Instance Name |       |         |      |   |
|            | Gramma        |       | 이<br>아이 | ₽    |   |
|            | *             |       |         |      |   |
|            | on and Size   |       |         |      |   |
| W 230      | ×             | 247   |         |      |   |
| H 100      |               | 316   |         |      |   |
| 🗸 Color I  | Effects       |       |         |      |   |
| Alpha      |               |       |         |      |   |
| Alpha      |               | (     |         | 75 % |   |